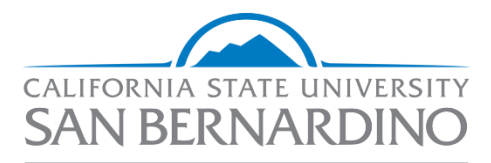

Human Resources

## **HR Requisition Form**

Administration & Finance

Human Resources Classification & Compensation

Last Revised: 08/11/21

| General Steps:3                                          |
|----------------------------------------------------------|
| Open the HR Requisition Form                             |
| Attach a Current/Signed Position Description - Required5 |
| Complete the Request Form7                               |
| Stipend7                                                 |
| Position Number                                          |
| Percentage of Salary Increase                            |
| Classification9                                          |
| Job Code and Salary Grade10                              |
| Working Title                                            |
| Reports To10                                             |
| Department and Department ID11                           |
| Effective Date and Expiration Date                       |
| Time Base                                                |
| Type of Appointment                                      |
| Justification/Comments                                   |
| Input Approvers                                          |
| Review the Request Form14                                |
| Submit the Form                                          |
| What Happens Next?                                       |

# **HR Requisition Form**

This section outlines how to complete the HR Requisition Form in Cherwell Service Management.

Completing the HR Requisition Form is the first step in requesting specific transactions from Classification & Compensation Services.

#### **General Steps:**

- 1. Retrieve and validate all information required for the request
- 2. Complete the HR Requisition Form in Cherwell Service Management
- 3. Classification & Compensation Services reviews the request
- 4. Approval workflow is initiated based upon notes in the comments section
- 5. Classification & Compensation Services provides *final* approval
- 6. Classification & Compensation Services processes the request

## **Open the HR Requisition Form**

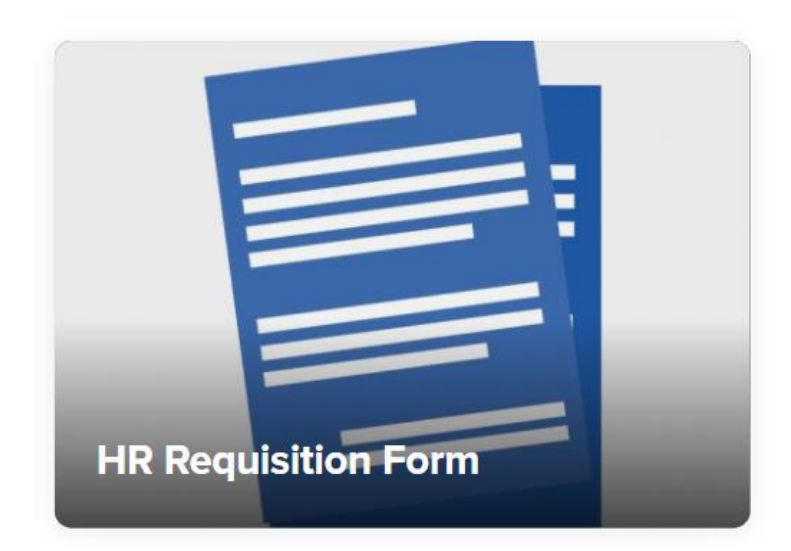

• Select HR Requisition Form Tile

• Input the **employee ID** that the transaction is for and select "OK"

| acsusb<br>IUMAN F       | resource            | ES                       |           |                |
|-------------------------|---------------------|--------------------------|-----------|----------------|
| Ve're here for all y    | our employment need | Enter Coyote ID (0099999 | 99) ×     |                |
| mmon Rec                | quests              |                          | Cancel OK | HR Quick Links |
| In-Range<br>Progression |                     |                          |           |                |
| ident Assi              | stant Reque         |                          |           |                |

• Review the **Current Information** box for accuracy. This section is readonly.

# **Current Information**

| Employee's ID:             | First Name:              | Last Name:          |
|----------------------------|--------------------------|---------------------|
| 009999999                  | CSUSB                    | Employee            |
| Position Number:           | Bargaining Unit:         | Working Title:      |
| 00000000                   | R09                      | Department Analyst  |
| Current Classification:    | <b>Job Code:</b>         | Salary Grade:       |
| Admin Analyst/Spclst 12 Mo | 1038                     | 2                   |
| Employee Class:            | <b>Division:</b>         | <b>Departments:</b> |
| Full Time                  | Administration & Finance | Human Resources     |

## Attach a Current/Signed Position Description - Required

• Select "Attach File" at the top of the screen

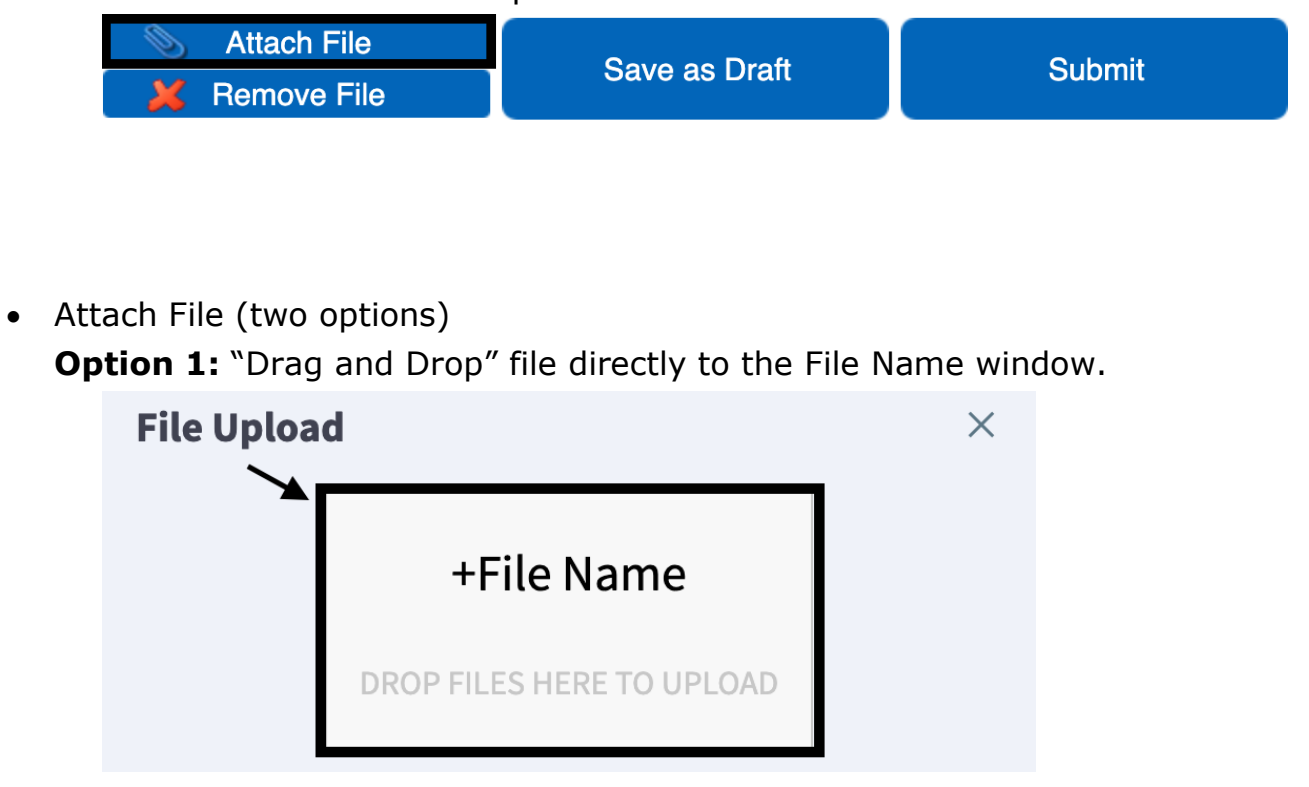

**Option 2:** Locate the file on your computer manually.

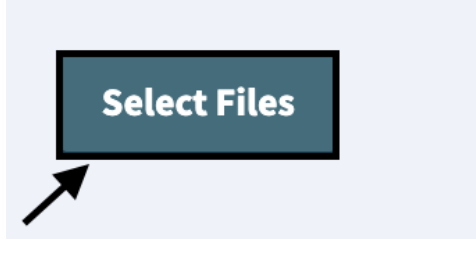

• Confirm the selection and press "Submit"

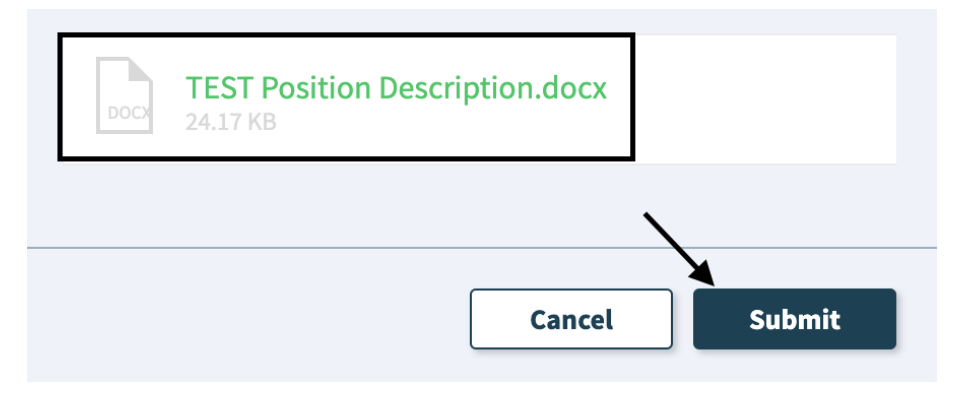

• Confirm the document has successfully attached to the request form

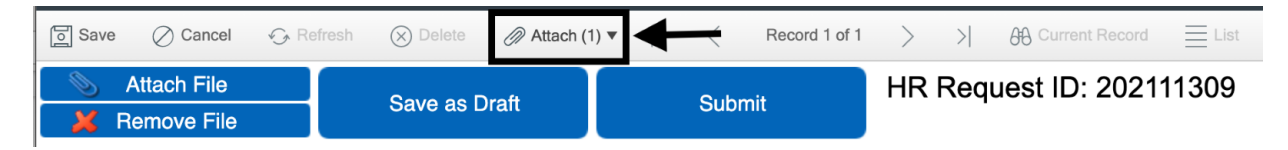

## **Complete the Request Form**

• Scroll down and select a Transaction Reason from the drop-down menu

| Ľ | Transaction Reason: *                      |   |
|---|--------------------------------------------|---|
|   | Temporary Reassignment                     | • |
|   | Conversion to Permanent                    |   |
|   | Critical Skills Bonus                      |   |
|   | Department Reorganization Request/Planning |   |
| l | Extend Temporary Appointment               |   |
|   | Extension of Reassignment                  | , |
|   | Temporary Reassignment                     |   |
|   | Pormanant Pagasianmont                     |   |

## Stipend

- Is the employee currently receiving a stipend?
  - o No No additional information required

| I | Is this employee currently<br>receiving a stipend?: * |   |  |
|---|-------------------------------------------------------|---|--|
|   | No                                                    | • |  |

o Yes – Provide the requisition number of the stipend

| Is this employee currently<br>receiving a stipend?: * | If employee is receiving a stipend, please provide requisition number. |
|-------------------------------------------------------|------------------------------------------------------------------------|
| Yes                                                   | 2021-XXXX                                                              |

### **Position Number**

• New Position Number: Input the position number associated with this request

New Position Number (if applicable)

| 00009999 |  |
|----------|--|
| 00009999 |  |

#### **Percentage of Salary Increase**

- Percentage of Salary Increase: Input the numeric % increase
- Proposed Salary (Monthly or Hourly): Input the base salary rate, after percent change

#### Examples:

- No Increase (with current salary of \$4,000/month)
  - Percent of Salary Increase = 0
  - Proposed Salary = 4000

| Increase: * or Hourly) * | alary (Monthly |
|--------------------------|----------------|
| 0 4000                   |                |

- Increase (with current salary of \$4,000/month)
  - Percent of Salary Increase = 3
  - Proposed Salary = 4120

| Percentage of Salary | Proposed Salary (Monthly |
|----------------------|--------------------------|
| Increase: *          | or Hourly) *             |
| 3                    | 4120                     |

- Decrease (with current salary of \$4,000/month)
  - Percent of Salary Increase = -3
  - $\circ$  Proposed Salary = 3880

| Percentage of Salary | Proposed Salary (Monthly |
|----------------------|--------------------------|
| Increase: *          | or Hourly) *             |
| -3                   | 3880                     |

## Classification

• Select the **Classification and Salary Grade** combination from the dropdown menu.

Note: Use all CAPS to search.

| ( | Classification: *                                 |
|---|---------------------------------------------------|
|   | ADMINISTRATIVE ANALYST/SPECIALIST -12 MONTH - 2   |
|   | ADIVITINIS FRATTVE AMALTST/SFECIALIST - 11/12 - 2 |
| ſ | ADMINISTRATIVE ANALYST/SPECIALIST -11/12 - 3      |
|   | ADMINISTRATIVE ANALYST/SPECIALIST -11/12 - 4      |
|   | ADMINISTRATIVE ANALYST/SPECIALIST -12 MONTH - 1   |
|   | ADMINISTRATIVE ANALYST/SPECIALIST -12 MONTH - 2   |
|   | ADMINISTRATIVE ANALYST/SPECIALIST -12 MONTH - 3   |
|   | ADMINISTRATIVE ANALYST/SPECIALIST -12 MONTH - 4   |

#### How to interpret the selection options (example):

Classification = "ADMINISTRATIVE SUPPORT ASSISTANT -12 MONTH - 2" Classification Title = Administrative Support Assistant (ASA) Pay Plan = 12-month Salary Grade (Range) = 2

### Job Code and Salary Grade

- Job Code: This value will populate based upon the classification.
- Salary Grade: This value will populate based upon the **classification**.

| Job Code: | Salary Grade: |
|-----------|---------------|
| 1038      | 2             |

*Note: Revise the Job Code and/or Salary Grade by selecting a "Classification" from the drop-down.* 

## Working Title

• Working Title: Input the employee's *current* (approved) working title

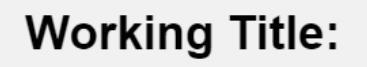

Department Analyst

Note: The HR Requisition Form is <u>not</u> used for Working Title updates.

### **Reports To**

- Reports To Coyote ID: Input the Empl ID that this employee reports to (in PeopleSoft Absence Management)
- Reports To Full Name: Populates based upon the **Reports To Coyote ID**

Reports To Coyote ID: \*
00000001

**Reports To Full Name:** 

Manager Coyote

#### **Department and Department ID**

• Department: Select the appropriate department from the drop-down menu.

**Note**: "Search" feature is case-sensitive.

Department: \*

Human Resources

• Dept ID: Input the Department ID

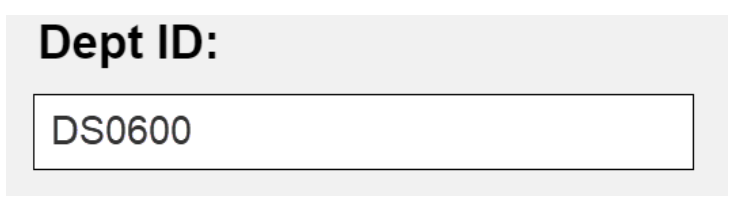

## **Effective Date and Expiration Date**

• Effective Date: Select the effective date of the transaction.

| fective Date: * |  |
|-----------------|--|
| 7/26/2021       |  |

• Expiration Date: Select the expiration date of the transaction

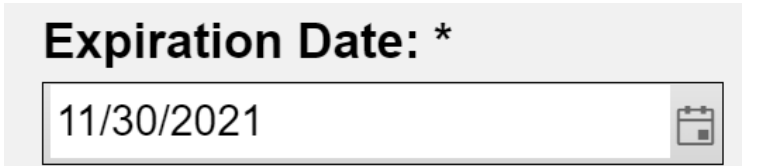

The following transactions *require* an expiration date:

- Critical Skills Bonus
- Extend Temporary Reassignment
- Temporary Reassignment
- Stipend

The following transactions *do not require* an expiration date:

- Conversion to Permanent
- Permanent Reassignment
- Reinstatement from Temporary Reassignment
- Salary Increase
- Time Base Change (unless temporary)

### **Time Base**

• New Time Base: Input the *new* time base (if applicable) in *decimal format.* 

For example:

- Full Time = 1.0
- Three-Quarters Time = .75
- Half-Time = .50

## New Time Base: (if applicable)

1.0

## **Type of Appointment**

• Type of Appointment: Select from drop-down menu

Type of Appointment: (if applicable)

Full-Time, Probationary •

## Justification/Comments

Please include the following information:

- Reason for the change
- Budgetary Information
  - Chartfield String/Funding Source
  - % Distribution if multiple funding sources
- HEERA Manager (name, employee ID) if different than the PeopleSoft Reports To
- Important comments related to the change

#### Justification / Comments: \*

Reason: Temporary additional work assignment for leave coverage. Budgetary Information: P0100-GF-601826, Unit 300 (Dept ID-Fund-Account Nbr-Program, Unit) HEERA Manager: Director Coyote Comments: More details in attachment.

#### **Input Approvers**

- Number of approvers varies by Department and Division
- Input approval workflow:
  - Sandra Bufalini
  - Manager, *if required by department.*
  - Department Head (Dean/AVP/Director)
  - Vice President or approved designee
  - Cabinet, if needed.

| Approvers <sub>4</sub> |                   |                                   |  |  |  |
|------------------------|-------------------|-----------------------------------|--|--|--|
| 1.                     | Sandra Bufalini   | =<br><br><br><br><br><br><br><br> |  |  |  |
| 2.                     | Jeanne Durr       | ≣q []                             |  |  |  |
| 3.                     | Douglas Freer     | =<br><br><br><br><br><br><br><br> |  |  |  |
| 4.                     | Katherine Hartley | =<br>                             |  |  |  |

#### **Review the Request Form**

**Important:** Before Submitting the form, please review the request for accuracy. Any changes/revisions will delay the processing of the request.

#### **Submit the Form**

- To save and complete later, select "Save as Draft"
- To submit the HR Requisition Form, select "Submit"

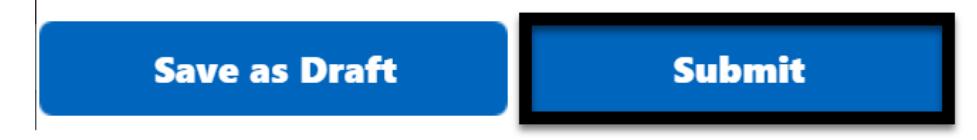

### What Happens Next?

- 1. Requestors will receive a confirmation email message
- 2. Classification & Compensation reviews for completeness/appropriateness
- 3. Approval requests are sent via email
- 4. Classification & Compensation Services reviews & completes final approval
- 5. If approved, Classification & Compensation processes the request
  - a. Requestor needs to log in to view status of approval via "My Open HR Requests"

| My HR Requests Portal                                                                                                    | Filter Request Type: Any 🕶                                                                                                    |  |
|----------------------------------------------------------------------------------------------------|----------------------------------------------------------------------------------------------------|--|
| My Open HR Requests                                                                                                    | My HR Requests Drafts                                                                                                    |  |
| 202111065, HR Requisition Request, 5/19/2021.4.21 PM     Customer Display Name:     Employee ID:     Status: New     Approvals Status: Completed     Amount of Approvers: 2     Employee ID:     Status: In: Progress     Approvals Status: Completed     Amount of Approvers: 2 | No records found                                                                                                    |  |
| Final Status: In Progress<br>102110708, HR Requisition Request, 3/24/2021 4:09 PM<br>Undomer Display Name<br>imployee ID<br>Status: Reopened<br>upprovals Status: Completed<br>unount of Approvers: 2<br>impl Status: Approved                                                   | My Closed HR Requests<br>202110566, Independent Contractor, 3/10/2021 4.1<br>Customer Display Name: Employee ID<br>Status: Closed<br>Approvals Status: Completed<br>Amount of Approvers. 2<br>Final Status: Approved<br>202110577, In-Hange Progression, 3/11/2021 4.14<br>Customer Display Name Employee ID<br>Status: Withdrawn |  |